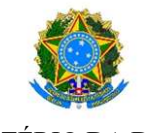

#### MINISTÉRIO DA DEFESA EXÉRCITO BRASILEIRO DECEx – DEPA <u>COLÉGIO MILITAR DE BRASÍLIA (1978)</u>

# TUTORIAL PARA CRIAÇÃO DA CONTA DE USUÁRIO Gov.br

# CONHEÇA AS ETAPAS PARA A UTILIZAÇÃO DESTE SITE

ETAPA 1> Clique no botão "Iniciar" à direita para criar a sua conta gov.br, e siga as orientações a seguir.

# Criar sua conta gov.br

" Acesso único, login único, acesso gov.br, autenticação, brasil cidadão" , " app gov.br"

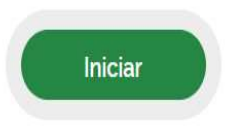

### ETAPA 2> Digite o CPF para inciar o Cadastro da Conta Gov.br

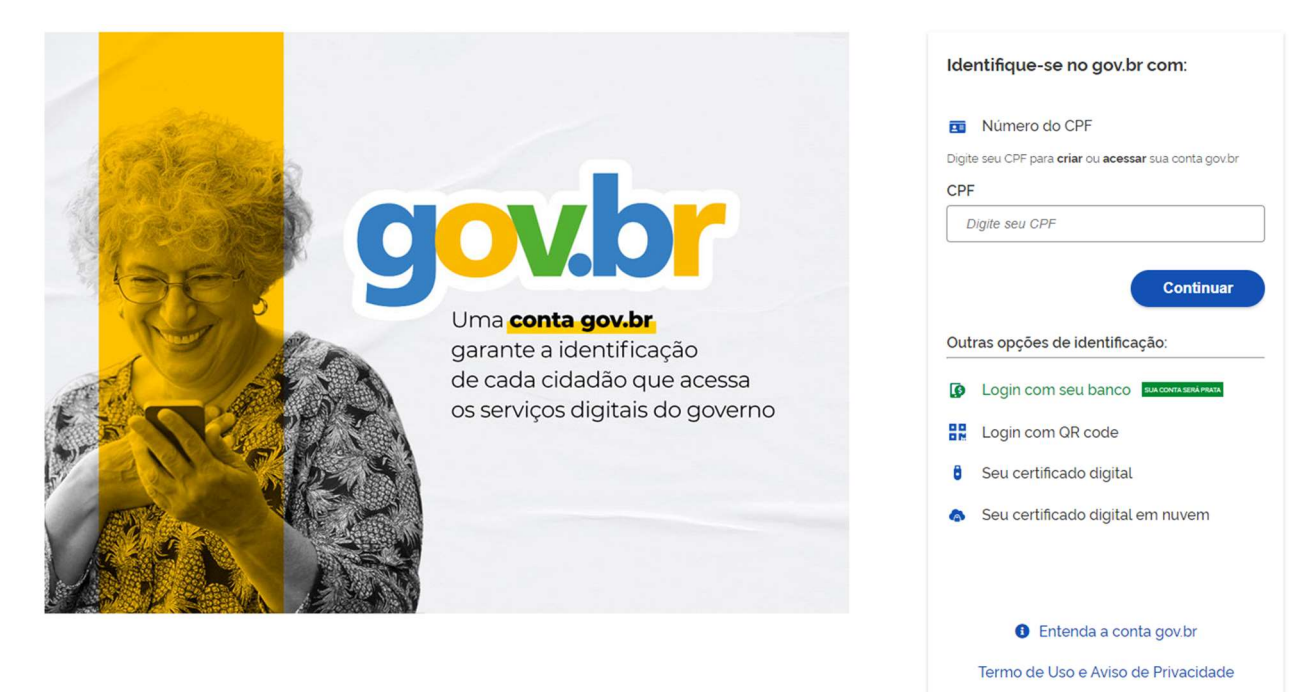

## ETAPA 3> Selecione as caixas do "Termo de Uso" e confirmação do "Capcha".

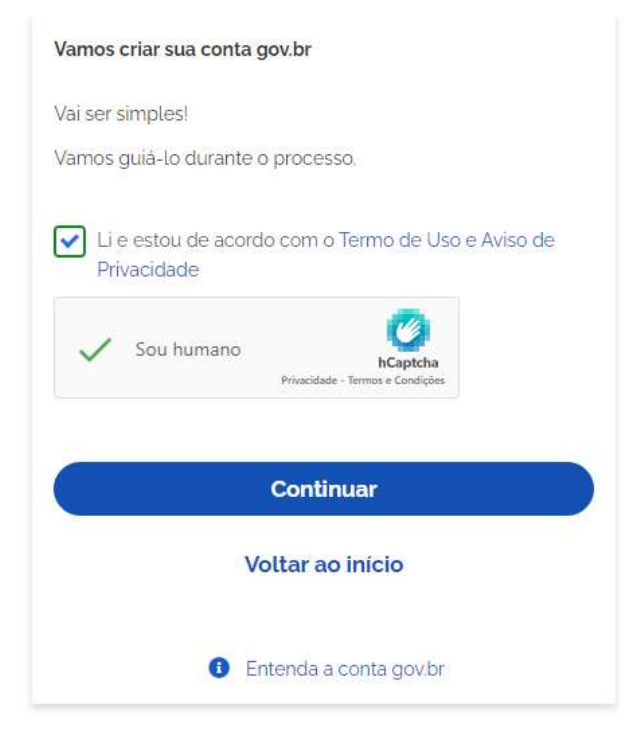

ETAPA 4> Na condição de não possuir conta em Banco informado pelo Gov.br, clique em "Tentar de outra forma".

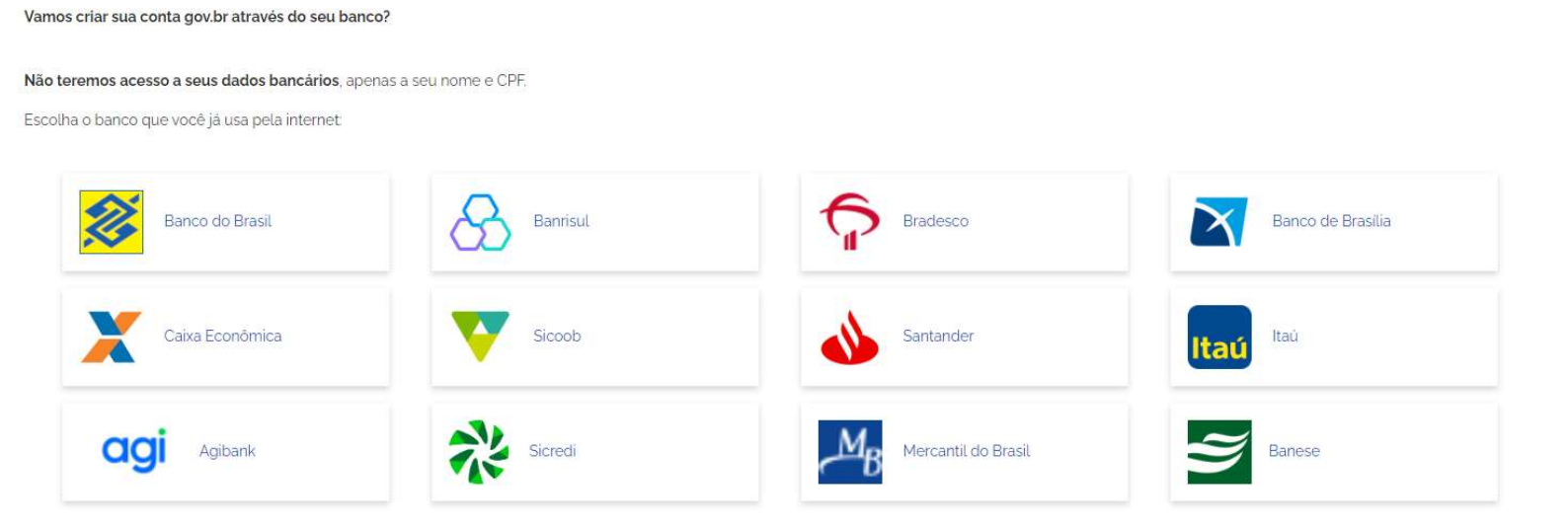

| 3<br>Validar dados                                                            | Confirmar dados       | 3<br>Informar contato | Cadastrar senha |
|-------------------------------------------------------------------------------|-----------------------|-----------------------|-----------------|
| Vamos criar sua conta gov.br confirmando alguns de se                         | us dados pessoais?    |                       |                 |
| 1. Qual é o primeiro nome da sua mãe?<br>(ROSALINA) (CLARE) (LETIZIA) (CLARE) | A) (JUSSARA) (VIVINA) |                       |                 |
| 2. Qual é o seu mês de nascimento ?                                           | JTUBRO JUNHO          |                       |                 |
| 3. Qual é o seu ano de nascimento ?                                           | 2013 2016             |                       |                 |
| Voltar ao início                                                              |                       |                       | Continuar       |

ETAPA 5> Responda as perguntas conforme os seus dados pessoais.

# ETAPA 6> Confirme o seu CPF e Nome Completo.

| (1)                                        | 2               | 3                | 4               |
|--------------------------------------------|-----------------|------------------|-----------------|
| Validar dados                              | Confirmar dados | Informar contato | Cadastrar senha |
| Confirme seus dados para continuar:<br>CPF |                 |                  |                 |
| Nome Completo                              |                 |                  |                 |
| ⑦ Como altero meus dados?                  |                 |                  |                 |
| Voltar ao início                           |                 |                  | Continuar       |

ETAPA 7> Escolha uma opção para receber o código de verificação.

| 1<br>Validar dados                                                                      | Confirmar dados | 3<br>Informar contato | (4)<br>Cadastrar senha |
|-----------------------------------------------------------------------------------------|-----------------|-----------------------|------------------------|
| Enviaremos um código para ativar sua conta govbr.<br>Informe um contato para recebê-lo. |                 |                       |                        |
| Por e-mail                                                                              |                 | ]                     |                        |
| Voltar ao início                                                                        |                 |                       | Continuar              |

## ETAPA 8> Insira o código recebido.

| 1<br>Validar dados                                                                                                 | 2<br>Confirmar dados | 3<br>Informar contato | (4)<br>Cadastrar senha           |
|----------------------------------------------------------------------------------------------------|----------------------|-----------------------|----------------------------------|
| Digite o código recebido em:<br>secretariacmb⊛gmaiLcom<br>Digite o código<br>Não recebeu o código? Reenviar código |                      |                       |                                  |
| Voltar ao início                                                                                                   |                      |                       | Voltar à tela anterior Continuar |

# ETAPA 9> Crie uma senha, seguindo os requisitos da plataforma.

| 1                                                                                                    | 2               | 3                |                 |
|----------------------------------------------------------------------------------------------------|-----------------|------------------|-----------------|
| Validar dados                                                                                                    | Confirmar dados | Informar contato | Cadastrar senha |
|                                                                                                    |                 |                  |                 |
| Cadastre uma senha para sua conta gov.br.                                                                                                |                 |                  |                 |
| CPF: 099.375.241-13                                                                                                    |                 |                  |                 |
| Senha                                                                                                    |                 |                  |                 |
| Digite a sua senha                                                                                                    | •               |                  |                 |
| Sua senha deve conter:                                                                                                    |                 |                  |                 |
| <ul> <li>de 8 à 70 caracteres</li> <li>letra minúscula</li> <li>letra malúscula</li> <li>número</li> <li>símbolo (Ex: !@#%\$)</li> </ul> |                 |                  |                 |
| Confirmar Senha                                                                                                    |                 |                  |                 |
| Repita a sua senha                                                                                                    | ۲               |                  |                 |
| Voltar ao início                                                                                                    |                 |                  | Continuar       |
|                                                                                                    |                 |                  |                 |

Fonte: <u>https://www.gov.br/pt-br/servicos/criar-sua-conta-gov.br</u>